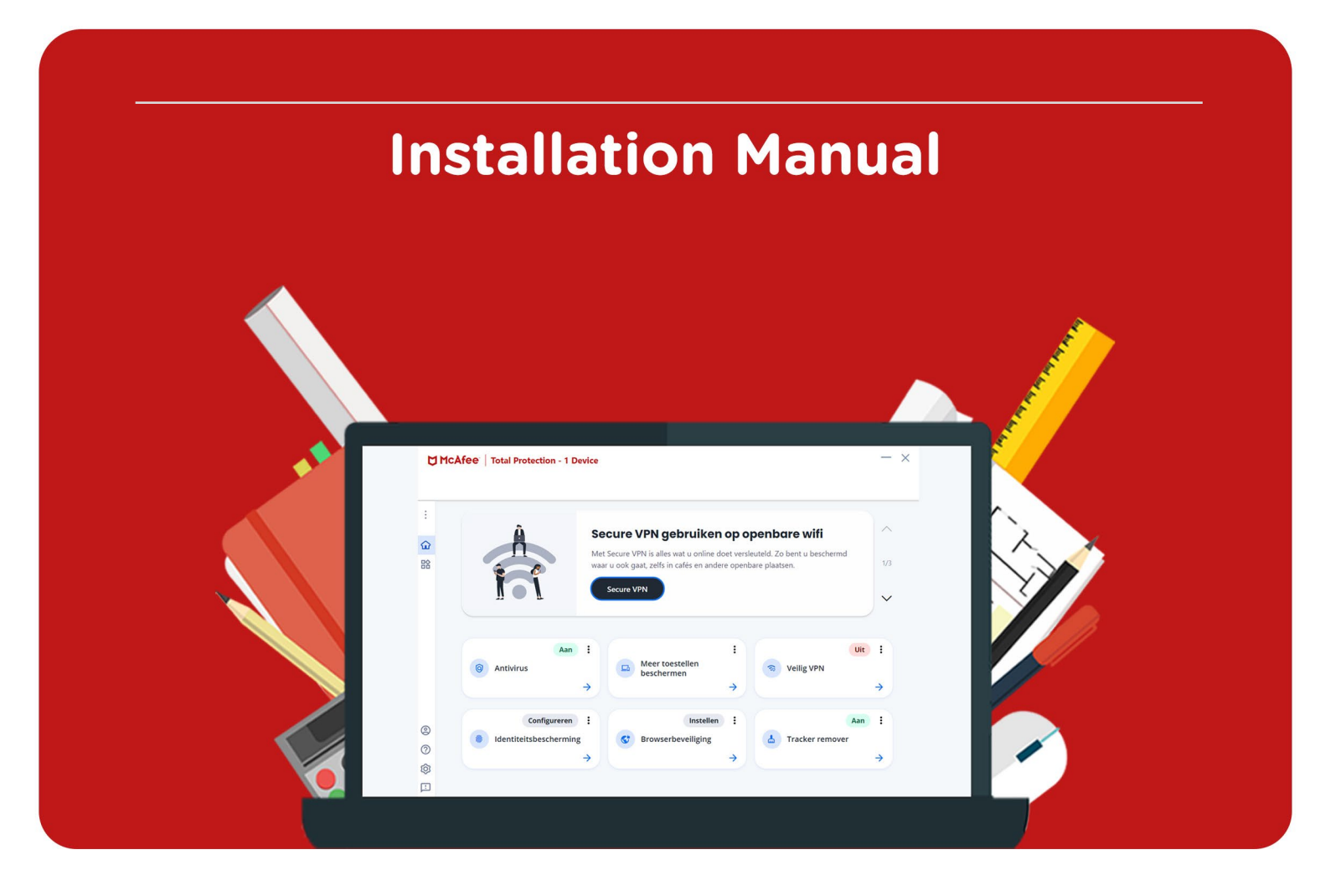

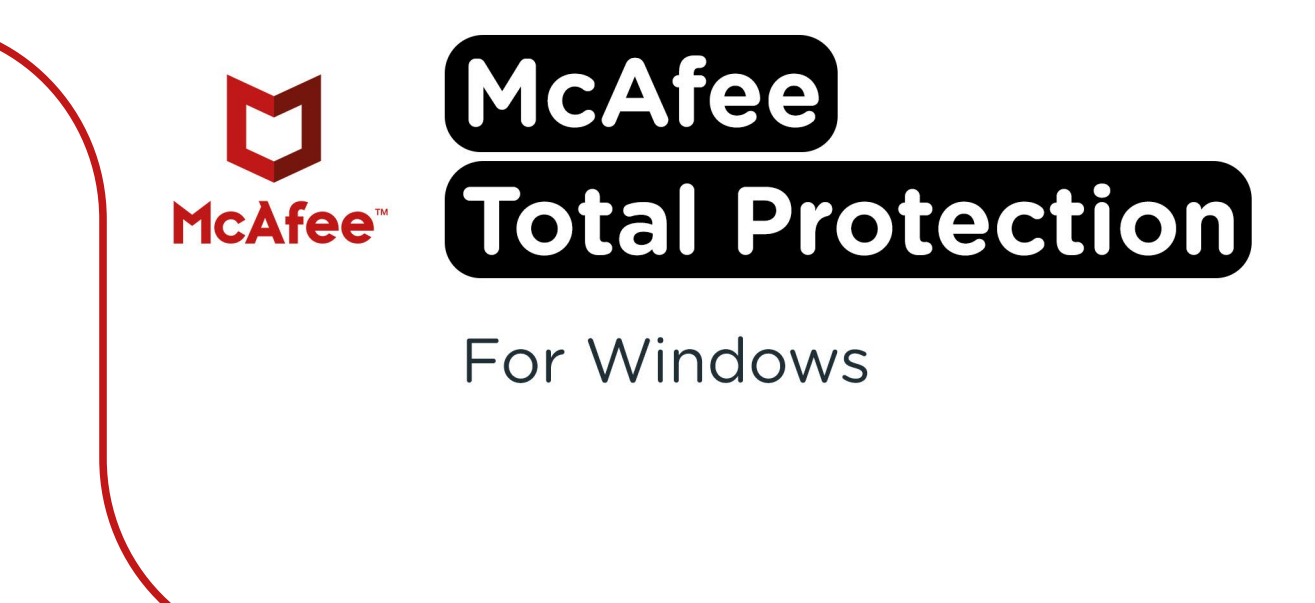

**Step 1:** Order McAfee Total Protection on SURFspot. You will now get an email on the email address you provided from noreply@activate-here.com, with the subject title "Namens SURF B.V. uw download code". You can find a link to the environment where you can activate your license code. Click on the link in the email.

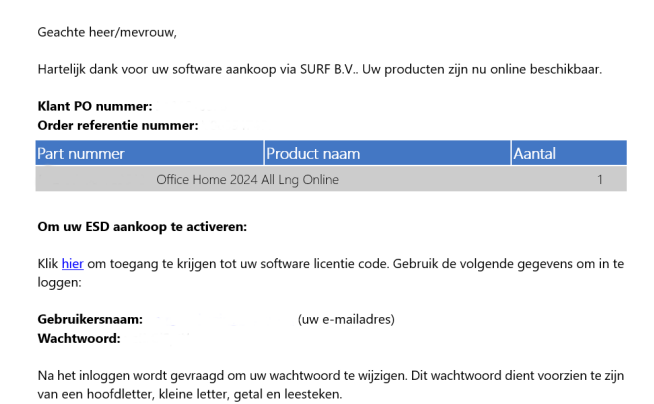

**Step 2:** You will now be redirected to the environment where you can activate your license code. Sign in with the username and password you received via email.

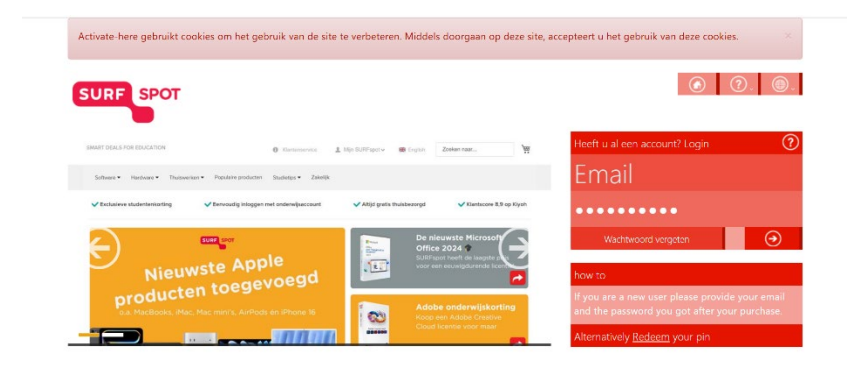

Step 3: Change your password and click on "Wachtwoord wijzigen" to confirm.

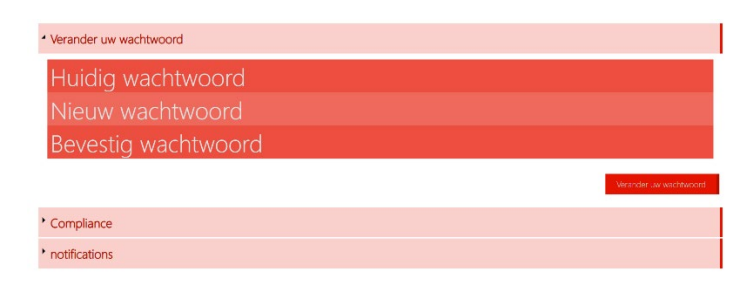

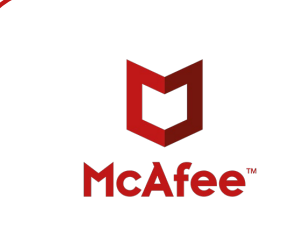

**Step 4:** Accept the terms and conditions by checking the box next to "Ik accepteer de algemene voorwaarden". Then, click on "Bevestigen".

| Verander uw wachtwoord                                                                                                    | Wachtwoord is veranderd<br>Wachtwoord successol veranderd                |
|----------------------------------------------------------------------------------------------------|--------------------------------------------------------------------------|
| Compliance                                                                                                    |                                                                          |
| 1. Algemeen                                                                                                    | <u> </u>                                                                 |
| 1.1 Het leveringsportaal Activate-Here van TD SYNNEX ('Leveringsportaal Activate-Here') is een online webpagina waar de gekocht<br>gedownload. Elk gebruik van het Leveringsportaal Activate-Here dat wordt aangeboden door een van de bedrijver van TD SYNNEX di<br>https://eu.tdsynae.com/CaxAdmini.html.comentEidro/pipolat/county.COM/NW2/201ems-and-Conditions/Entitier/TD/203YNNE3 | te producten kunnen worden<br>ie hier zijn opgenomen<br>(%20Entities.pdf |
| ("TO SYNNEX") is onderworpen aan de volgende gebruiksvoorwaarden. Deze gebruiksvoorwaarden kunnen worden aangevuid, gewi<br>andere voorwaarden. Door zich te registreren of, als dit niet vereist is, door het Leveringsportaal Activate-Here te openen of te gebrui<br>("Gebruiker) skkoord met de op dat moment geldende versie van de Gebruiksvorwaarden.                             | ijzigd of vervangen door<br>iken, gaat de gebruiker                      |
| 1.2 Het Leveringsportaal Activate-Here bevat informatie, software of documentatie voor het bekijken of downloaden van het gekochte                                                                                                    | e product.                                                               |
| 2. Registratie, wachtwoord                                                                                                    |                                                                          |
| □ Ik accepteer de algemene voorwaarden                                                                                                    | EV babaudt sich hat eacht *                                              |
| notifications                                                                                                    |                                                                          |

Step 5: Enter your name and click on "Bevestigen".

| Verander uw wachtwoord aub, voordat u verder gaat graag de voorwaarden accepteren.             | Compliance Accepted<br>Compliance Accepted |
|------------------------------------------------------------------------------------------------|--------------------------------------------|
| * Verander uw wachtwoord                                                                       |                                            |
| * Compliance                                                                                   |                                            |
| * notifications                                                                                |                                            |
| your first name your last name                                                                 |                                            |
| Graag wil lik bericht ontvangen als er upgrades of renewals zijn van software op mijn account. |                                            |

Step 6: You are now logged in. Click on the key icon below "You have 1 out of 1 keys available".

| SURF SPOT                                             |                                                                                                    |                             |                                                | a, (+)      | <b>?</b> .      | <b>.</b>                | U                   |
|-------------------------------------------------------|----------------------------------------------------------------------------------------------------|-----------------------------|------------------------------------------------|-------------|-----------------|-------------------------|---------------------|
| Mijn proc                                             | duct                                                                                                    | ten                         |                                                |             | Zoek<br>Sorteer | op: <b>Order d</b>      | latu. <sub>::</sub> |
| 24-Dec-24                                             |                                                                                                    |                             |                                                |             |                 |                         |                     |
| Datum<br>24-Dec-24<br>Order referentie :<br>Klant PO: | The second second secon | (i)<br>(2)                  | Beheer uw codes<br>U heeft 1 van 1 Codes besch | ikbaar      | Ø.              | Installeer<br>producten | 2                   |
| Product informatie                                    |                                                                                                    | Product naam                |                                                | Vendor naam | ۱ <i>۱</i>      | fendor part nummer      |                     |
|                                                       |                                                                                                    | Office Home 2024 All Lng Or | aline                                          | Microsoft   |                 |                         |                     |

Step 7: Click on "Claim your code".

| Mijn prod                                             | ducten                       |                                                       | Zoek<br>Sorteer op: Order datu |
|-------------------------------------------------------|------------------------------|-------------------------------------------------------|--------------------------------|
| 4 24-Dec-24                                           |                              |                                                       |                                |
| Datum<br>24-Dec-24<br>Order referentie :<br>Klant PO: | El Manda<br>Oraș<br>Te<br>Te | Beheer uw codes     U heeft 1 van 1 Codes beschikbaar | Installeer<br>producten        |
| Beheer uw codes                                       | Code Ref#                    | Claim uw code Stuur door                              | ≡ ⊘.                           |
|                                                       |                              |                                                       |                                |
|                                                       |                              |                                                       |                                |

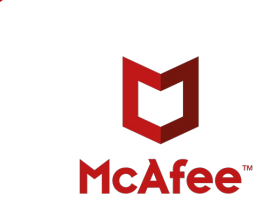

Step 8: Click on the arrow to activate your code.

| SURF SPOT<br>Claim uw activatie code | 2         | x                |
|--------------------------------------|-----------|------------------|
| Product naam                         | Order id  | Product Ref code |
|                                      |           |                  |
| Indien u verder gaat kunt u niet mee | er terug. |                  |
|                                      |           |                  |
|                                      |           | Sluit            |

Step 9: Click on "Install products" and click on the download link.

| Datum<br>24-Dec-24<br>Order referentie :<br>Klant PO: |                                 | Beheer uw codes<br>U heeft 0 van 1 Codes beschikbaar<br>②. | Installeer<br>producten<br>(). |
|-------------------------------------------------------|---------------------------------|------------------------------------------------------------|--------------------------------|
| Installeer producten                                  | <ul> <li>Installatie</li> </ul> |                                                            |                                |
|                                                       |                                 |                                                            | Ĺ                              |

**Step 10:** Go to <u>www.mcafee.com/activate</u> and enter the activation code and your email address. Entering your email address is necessary to manage your license online and to re-install the software. Click on 'Next'.

| Uw abonnement activeren<br>Wissel nu uw code in en download uw bevei                                      | ligingssoftware.       | M |
|----------------------------------------------------------------------------------------------------|------------------------|---|
| Voer uw code in<br>Activeringscode (25 tekens)                                                            | 0                      |   |
| Voer uw e-mailadres in<br>We zullen uw account opzetten of het account gebr<br>E-mailadres<br>E-mailadres | ruiken dat u al heeft. |   |
| Volgende                                                                                                  |                        |   |

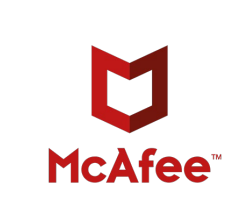

**Step 11:** You will now be asked to automatically renew your license, we recommend NOT doing this. You can skip this step by clicking on 'No, thank you'.

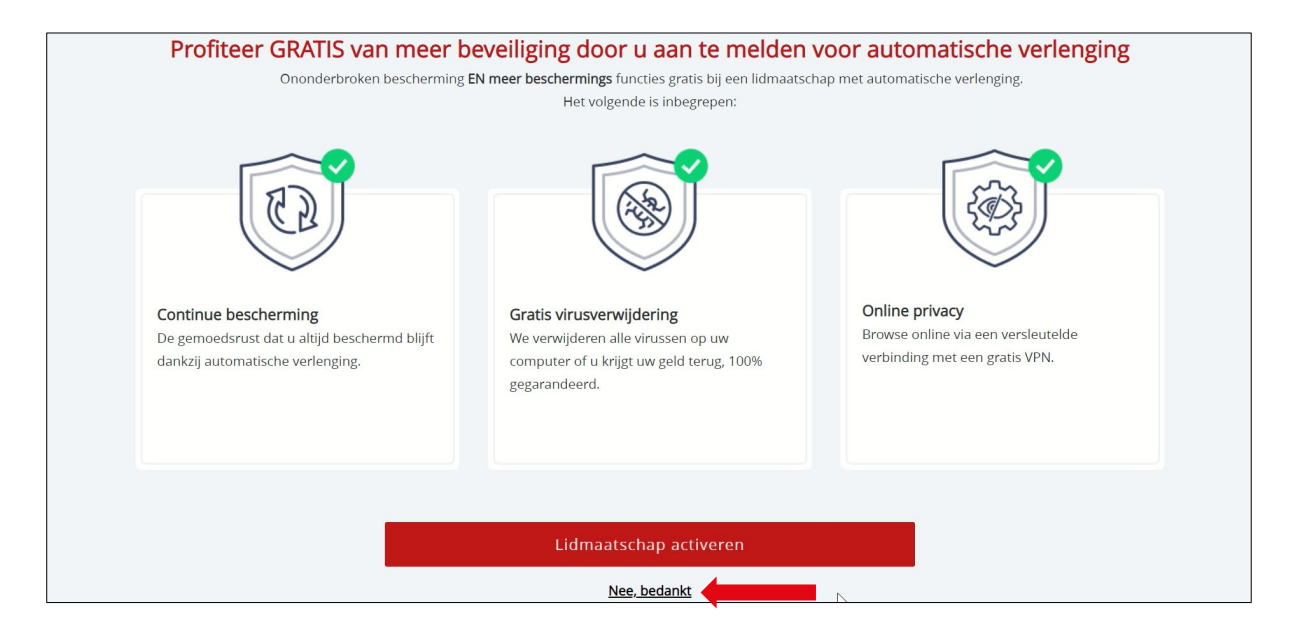

Step 12: You are now ready to start the installation. Click on 'Download'.

| <b>Uw app downloaden en installeren</b><br>Uw code is ingewisseld. Download uw app om te beginnen.                                                                                                    |
|----------------------------------------------------------------------------------------------------|
| McAfee® Total Protection<br>(1 apparaat, 1 jaar abonnement)                                                                                                    |
| Als u klaar bent, installeer McAfee dan ook op uw andere toestellen<br>Controleer de e-mail die we hebben gestuurd naar <b>de gesteuren gesteuren gesteuren gesteuren gesteuren gesteur</b> of ga<br>naar Mijn account om uw bescherming te downloaden en installeren. |

Step 13: Click on the download link and wait until the installation file is finished downloading.

|--|--|

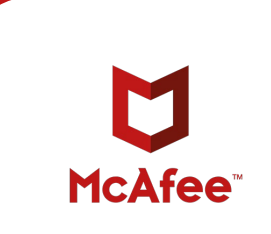

Step 14: Click on 'Install'.

Г

| ♥ McAfee® Installatieprogramma                                                      | - × |
|-------------------------------------------------------------------------------------|-----|
| McAfee® Total Protection - 1 Device                                                 | U   |
| Beveilingscentrum<br>Beveiliging tegen<br>virussen en<br>virussen en                |     |
| spyware<br>Nog een paar stappen voordat u beschermt wat voor u het belangrijkste is |     |
| Installeren                                                                         |     |
|                                                                                     |     |

Step 15: Wait until the software has finished installing.

| McAfee® Ins          | tallatieprogramma                                                             | - ×            |
|----------------------|-------------------------------------------------------------------------------|----------------|
| 28%                  | Systeemcontrole<br>We controleren of onze software op uw toest<br>uitgevoerd. | el kan worden  |
| ✓ Informatiecontrole | Toepassingscontrole                                                           | In uitvoering  |
| ••• Systeemcontrole  | toestelcontrole                                                               | In behandeling |
| Installeren          | Softwarecontrole                                                              | In behandeling |
|                      | 2                                                                             |                |
|                      |                                                                               |                |
|                      |                                                                               |                |

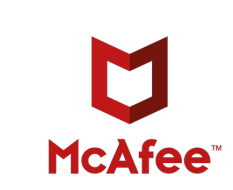

Step 16: The installation is complete. Click on 'Finish' to close the installation.

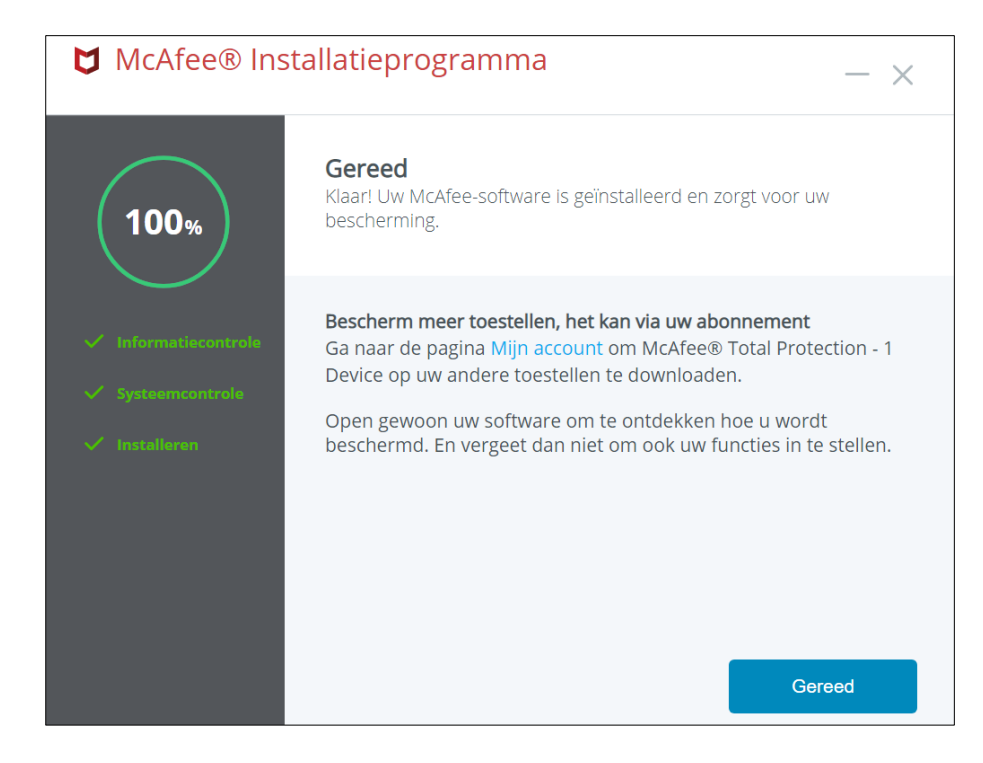

Step 17: The software is now downloaded!

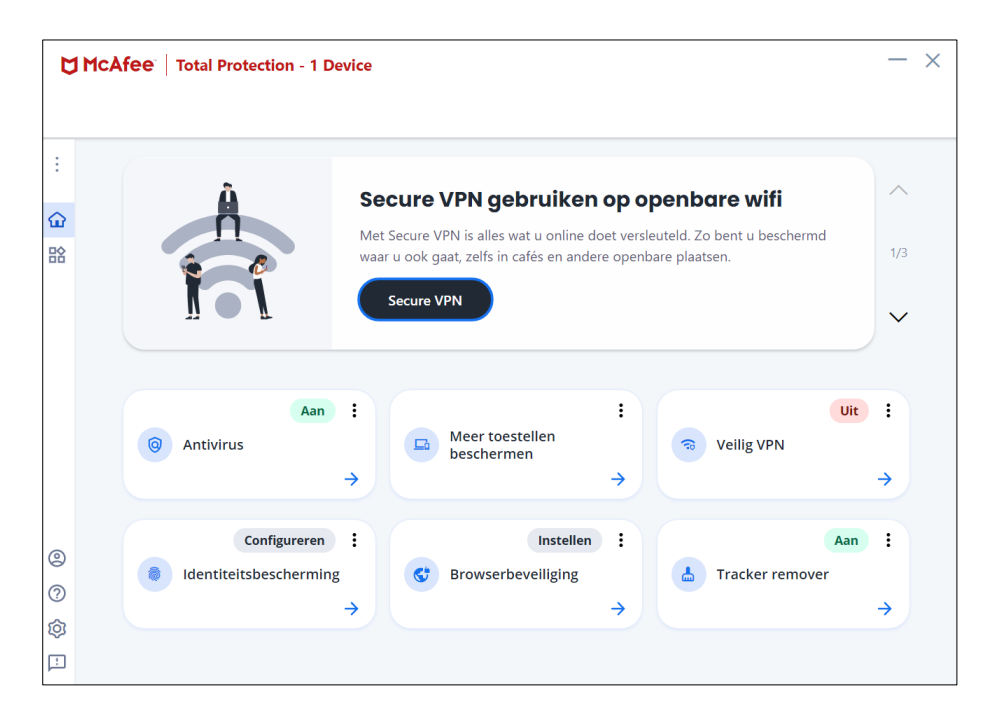

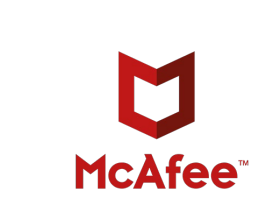

In the menu on the left you can find when your license ends via 'Account  $\rightarrow$  My Subscription'.

|               |                   | Device                                                                                                    |                                               |
|---------------|-------------------|----------------------------------------------------------------------------------------------------|-----------------------------------------------|
| :             | Account           |                                                                                                    |                                               |
| _             | 💁 Mijn abonnement | → PVPN gebruiken op op                                                                                     | enbare wifi 🔷                                 |
| <u>ጉ</u><br>የ |                   | <ul> <li>VPN is alles wat u online doet versleu</li> <li>gaat, zelfs in cafés en andere openbar</li> </ul> | teld. Zo bent u beschermd<br>re plaatsen. 1/3 |
|               |                   | e VPN                                                                                                    | ~                                             |
|               |                   |                                                                                                    |                                               |
|               |                   | Heer toestellen<br>beschermen                                                                              | Uit :<br>So Veilig VPN                        |
|               |                   |                                                                                                    |                                               |
|               |                   | Instellen                                                                                                  | Aan                                           |
|               |                   | Browserbeveiliging                                                                                         | L Tracker remover                             |
| 2             |                   | →                                                                                                    | $\rightarrow$                                 |
| 3             |                   |                                                                                                    |                                               |

| Ľ | McAfee     Total Protection - 1 Device     - × |                        |  |  |  |  |
|---|------------------------------------------------|------------------------|--|--|--|--|
|   |                                                |                        |  |  |  |  |
| : |                                                |                        |  |  |  |  |
| ጬ | <b>—</b>                                       | Mijn abonnement        |  |  |  |  |
| 晗 | 128                                            | E-mail                 |  |  |  |  |
|   | Dagen over                                     |                        |  |  |  |  |
|   | Verlengen                                      | Abonnement Actief      |  |  |  |  |
|   |                                                | Verloopt op 12-5-2022  |  |  |  |  |
|   |                                                | Ga naar Mijn account 🖸 |  |  |  |  |
| 2 | Hulp podia? Contact met ons                    |                        |  |  |  |  |
| ? | opnemen                                        |                        |  |  |  |  |
| Ø |                                                |                        |  |  |  |  |
| Ŀ |                                                |                        |  |  |  |  |

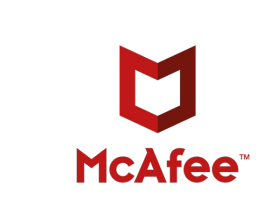

**Step 18:** To complete the registration you still have to create a password. Open the email from McAfee and click on 'Create a password'.

| U heeft uw McAfee-abonnement geactiveerd—wat nu?                                                                                                    |                          |                                              |                                      |                    |              |          |
|----------------------------------------------------------------------------------------------------|--------------------------|----------------------------------------------|--------------------------------------|--------------------|--------------|----------|
| donotreply@mcafee.com                                                                                                    |                          |                                              | ← Beantwoorden                       | Allen beantwoorden | → Doorsturen |          |
| Aan                                                                                                    |                          |                                              |                                      |                    | wo 12-5-202  | 21 16:47 |
| (i) Als er problemen zijn met de weergave van dit bericht, klikt u hier                                                                                                    | om het in een webbrowser | te bekijken.                                 |                                      |                    |              |          |
|                                                                                                    |                          | Installeer uw apps                           |                                      |                    |              | -        |
| Mocht u dit nog niet gedaan hebben, download en installeer dan uw nieuwe<br>app. Wilt u een ander toestel beveiligen? Open deze mail op het toestel dat<br>u wilt beveiligen en installeer de app die voor dat toestel beschikbaar is. |                          |                                              | uw nieuwe<br>toestel dat<br>baar is. |                    | т            |          |
|                                                                                                    | <b>.</b>                 | McAfee® Total Protection voor Windows en Mac | •                                    |                    | I            |          |
|                                                                                                    | iOS                      | McAfee® Total Protection voor mobiel         | •                                    |                    |              |          |
| Voltooi het opzetten van uw account<br>Uw McAfee account is klaar, u heeft alleen nog een wachtwoord nodig. Maak er<br>nu een aa.                                                                                                    |                          |                                              |                                      |                    |              |          |
|                                                                                                    | Een w                    | achtwoord maken                              |                                      |                    |              |          |

Step 19: Create a password and click on 'Save'.

| Together is power.                                                                                        | Nederland |                | 4        |
|----------------------------------------------------------------------------------------------------|-----------|----------------|----------|
| Ondersteuning - Downloads - Virusinformat                                                                 | tie       | Mijn account 👻 | Afmelden |
| Uw wachtwoord maken Voer uw wachtwoord tweemaal in. Nieuw wachtwoord: Nieuw wachtwoord nogmaals invoeren: | OPSLAAN   |                |          |

Step 20: Your password is now created. Click on 'Go to my account'.

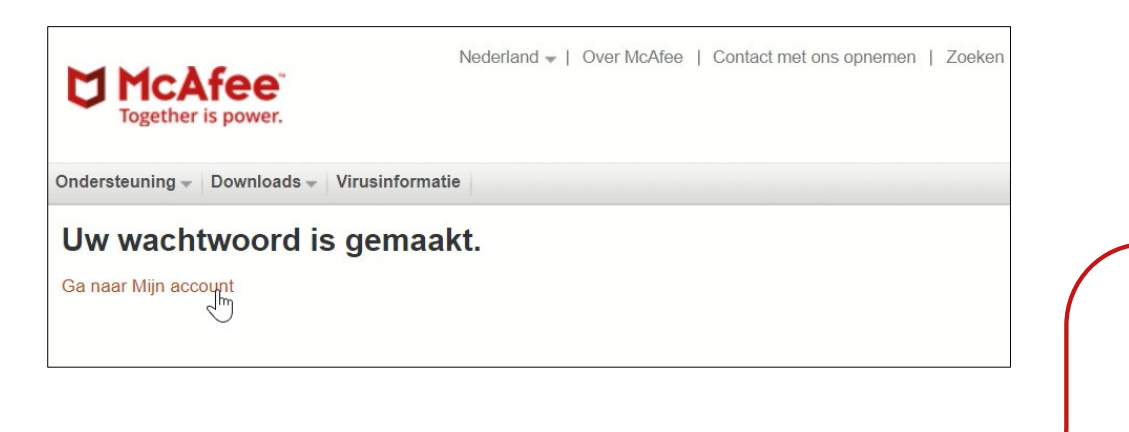

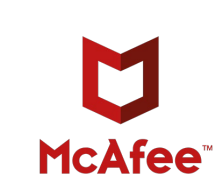

Step 21: Enter your email address and click on 'Sign In'.

| Aanmelden bij McAfee                                                                                         | Bent u een nieuwe gebruiker?                                                                                                    |
|----------------------------------------------------------------------------------------------------|----------------------------------------------------------------------------------------------------|
| Welkom terug! Meld u hieronder aan om door te<br>gaan. E-mailadres:          Wachtwoord:         Onthoud mij | Hebt u geen McAfee-account?<br>Maak vandaag een account en profiteer net als<br>andere gebruikers van bescherming tegen spam,<br>virussen, identiteitsdiefstal en andere online<br>bedreigingen!<br>McAfee Safe, McAfee Secure |

**Step 22:** From this page, you can install the software on a different device.

| Mijn account                                               |                                                                                                    |                  |                  |  |
|------------------------------------------------------------|----------------------------------------------------------------------------------------------------|------------------|------------------|--|
| Mijn apps DESKTOP                                          |                                                                                                    |                  |                  |  |
| McAfee® Total Protection - 1 Dev<br>Verloopt op: 12-5-2022 | vice                                                                                                    | Pc               | ~ < <sub>0</sub> |  |
|                                                            | Bescherm al uw ap                                                                                                    | paraten          | ۲                |  |
|                                                            | Pc's*. Macs. smartphones. tablets. McAfee® Total<br>Protection - 1 Device beschermt ze allemaal, als<br>onderdeel van uw abonnement. |                  |                  |  |
|                                                            | Download de app hier of stuur de koppeling naar<br>een ander apparaat.                                                               |                  |                  |  |
|                                                            | *Niet beschikbaar op pc<br>modus.                                                                                                    | 's met Windows 1 | 0 in S-          |  |
|                                                            | DOWNLOADEN                                                                                                    | KOPPELING VERZI  | ENDEN            |  |

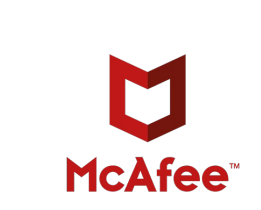

**Step 23:** You can find the software by going to start and searching for 'McAfee' or checking the recently added apps.

|   | A                                               | l <b>le</b> Apps Do           | cumenten      | Web     | Meer 🔻 |  |
|---|-------------------------------------------------|-------------------------------|---------------|---------|--------|--|
|   | Best                                            | e overeenkomst                |               |         |        |  |
|   |                                                 | McAfee® Tot<br>App            | al Protection | n 🔶     |        |  |
|   | Арр                                             | s                             |               |         |        |  |
|   |                                                 | McAfee File Loc               | k             |         | >      |  |
|   | McAfee_Installer_serial_EWYPewDIj6<br>kDwF1JMS- |                               |               |         |        |  |
|   | Documenten - Deze pc                            |                               |               |         |        |  |
|   |                                                 | Handleiding <b>Mc</b><br>(NL) | Afee voor V   | Vindows | >      |  |
|   | E.                                              | McAfee - Updat                | e 3 apparat   | en      | >      |  |
|   | McAfee - Update 5 apparaten                     |                               |               |         | >      |  |
|   | Mappen                                          |                               |               |         |        |  |
|   |                                                 | McAfee Kluizen                |               |         | >      |  |
|   |                                                 | McAfee                        |               |         | >      |  |
|   |                                                 | Bronnen McAfe                 | 9             |         | >      |  |
|   | Foto's                                          |                               |               |         |        |  |
|   | 4                                               | McAfee Total Pr               | otection - 5  |         | >      |  |
| - | Q                                               | mcafee                        |               |         |        |  |

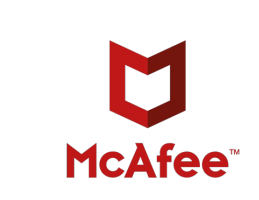

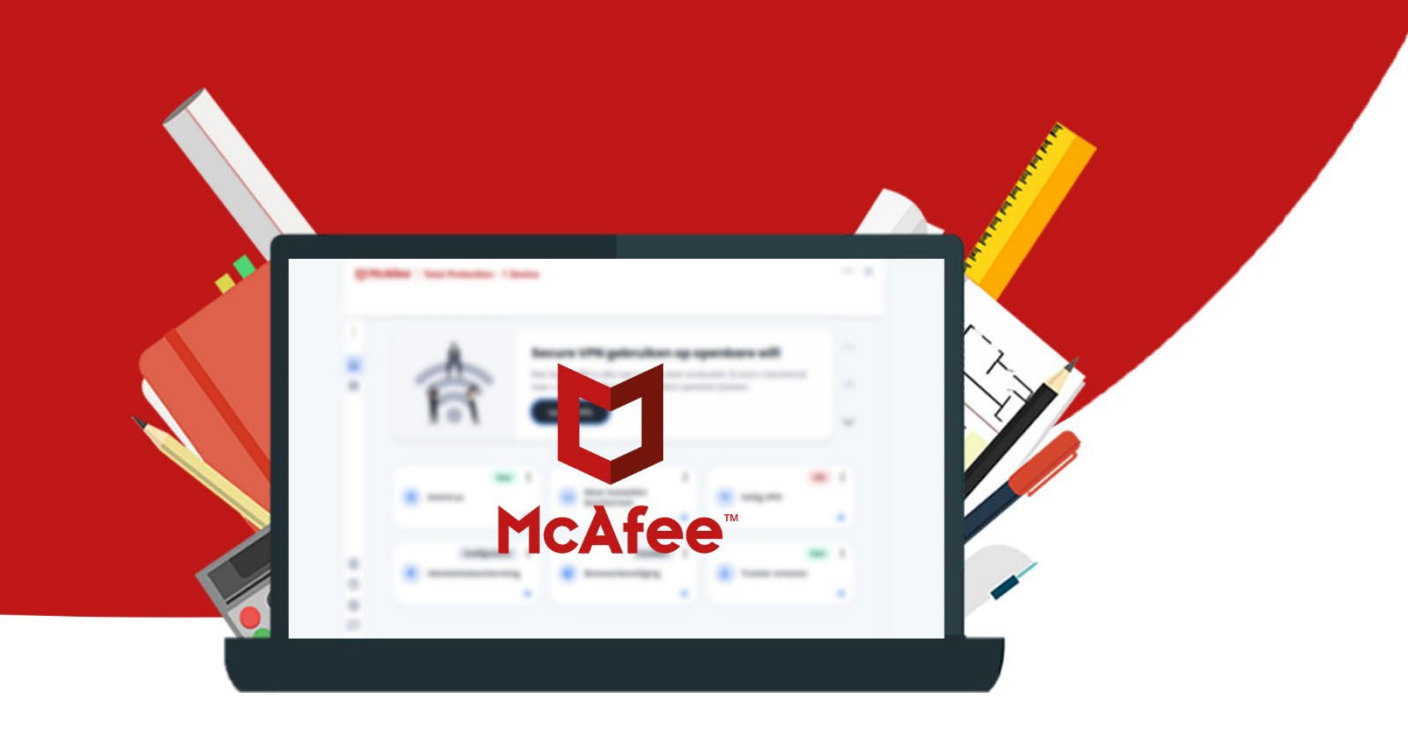

12